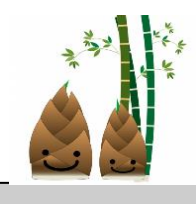

津市立櫛形小学校 R6.4.19発行 第2号 文責:校長

## 授業参観・PTA総会・学級懇談会 ありがとうございました!!

年度はじめの大変お忙しいところ、授業参観・総 会・学級懇談会にたくさんご出席いただき、ありが とうございました。緊張していた子どもも多かっ たように感じましたが、新学年のお子様の様子は、 いかがだったでしょうか。自分の思ったことや考 えたことをしっかり発表できていたでしょうか? また友だちの意見をしっかり聞けていたでしょう か?

学 校 だ より

懇談会では限られた時間でしたが、貴重なご意 見をいただき、ありがとうございました。

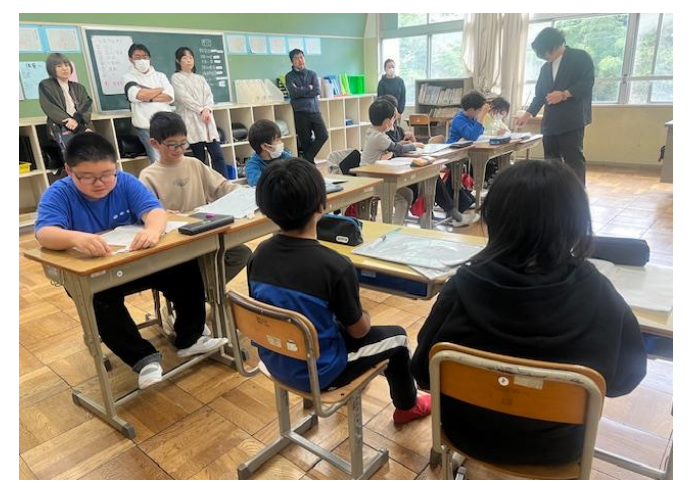

## <u>マチコミメールでの欠席連絡をはじめます!</u>

前回の「学校だより」をマチコミメールで配信させていただいたところ、スマートフォンで見る ことができて、便利!というお声をいただきました。また、「欠席連絡もマチコミメールで対応し ていただけないか」・・・というお声も数名からいただきました。ご意見、ありがとうございます!! 西郊中学校では、すでに導入しているとのことでした。マチコミメールでの欠席連絡の利点として は・・・

- ・前日や、早朝などに連絡ができ、朝の忙しい時間に学校に電話をしなくてもすむ。
- ・話し中がなく、1度の送信で確実に学校に連絡できる。
- ・遅刻や早退などの連絡もできる。
- ・「その他」の項目を選ぶと、お子様の様子を書き込むことができ、担任への連絡帳として使える。

そこで、<u>従来の電話での連絡に加えて</u>、マチコミメールでの欠席連絡を開始したいと思います。 学校では、パソコンでお子様の欠席連絡を確認させていただく都合上、朝の健康観察が始まる8時 20分までには送信をお願いします。

裏面にマチコミメールでの欠席連絡の方法を載せますので、ぜひ、ご活用ください。

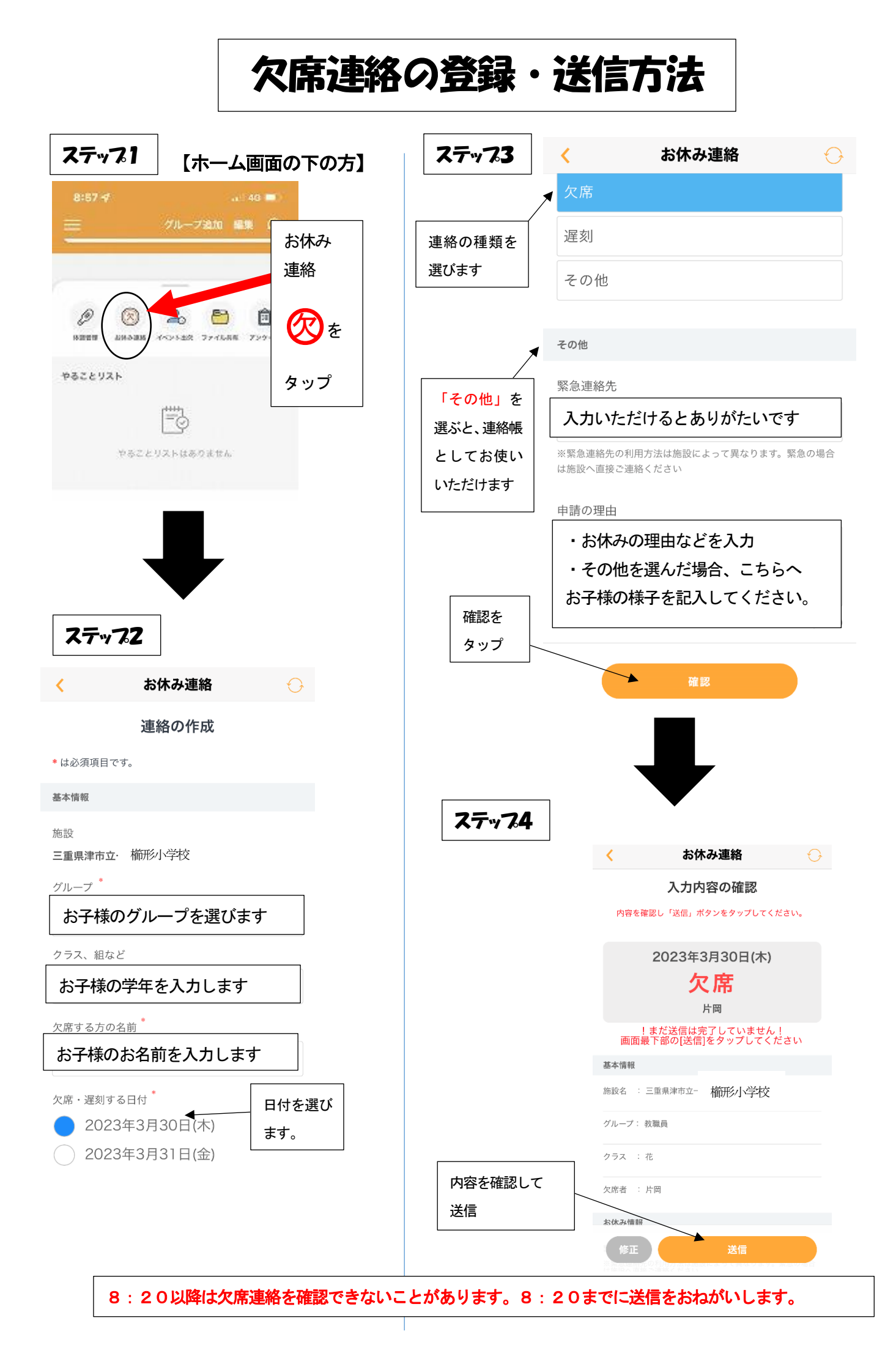